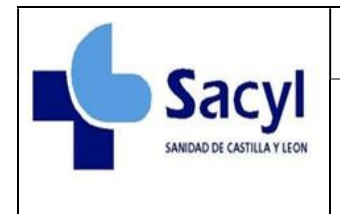

# Portal del empleado Saint

El presente documento indica como acceder al portal del empleado de la aplicación SAINT para la consulta de las nóminas abonadas por esta aplicación.

### Acceso al portal

Para acceder al portal se tiene que introducir en un navegador web la siguiente dirección:

https://portalempleado.saludcastillayleon.es/saint-portal

También se puede acceder a través de web corporativa de sacyl.

#### Acceso a portal del empleado a través de la página corporativa de Sacyl

Para acceder al portal del empleado a través de Internet debemos acceder a la Página corporativa de Sacyl. Para ello introduciremos la dirección <u>www.saludcastillayleon.es</u> en nuestro navegador. Aparecerá esta pantalla:

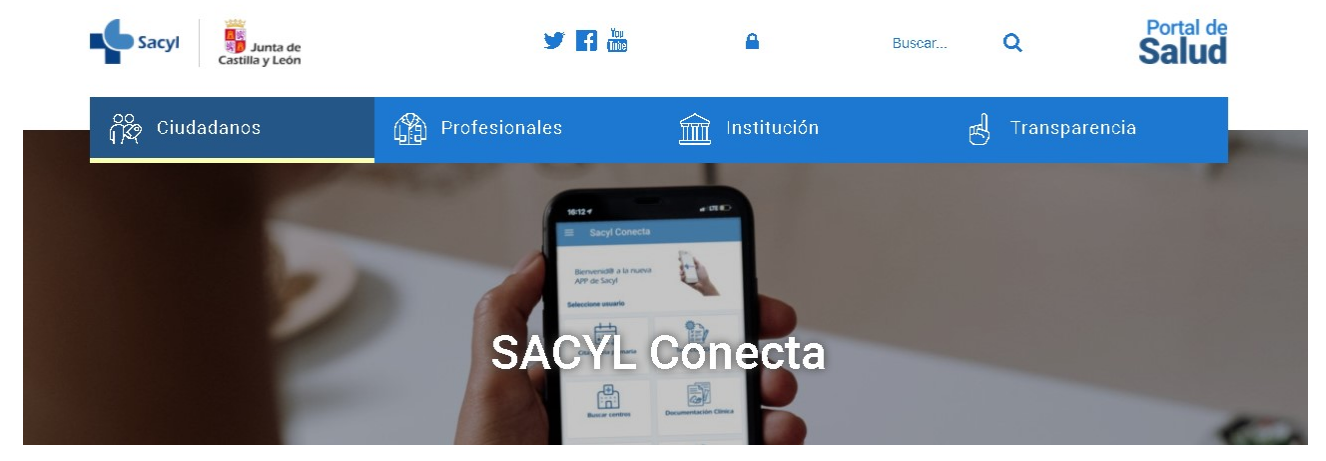

Accederemos a la sección Profesionales y se pincha en la opción Recursos humanos.

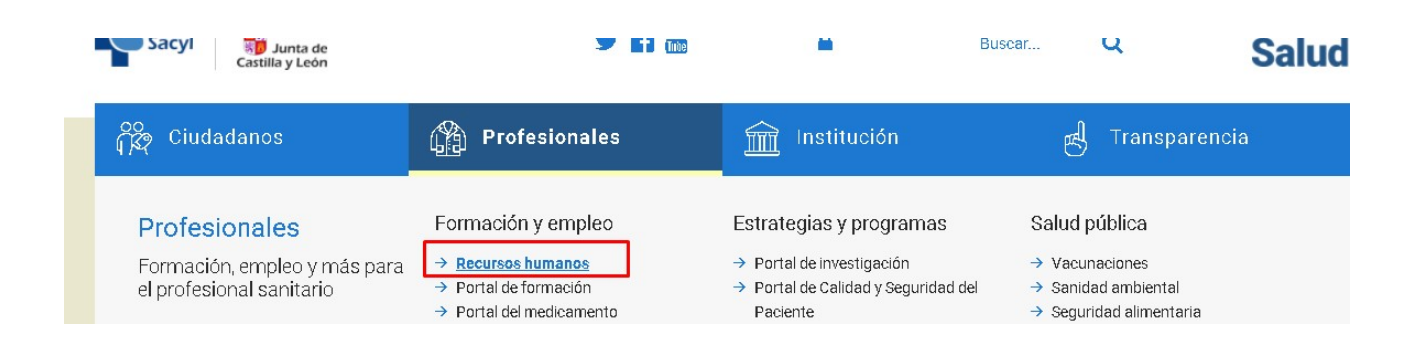

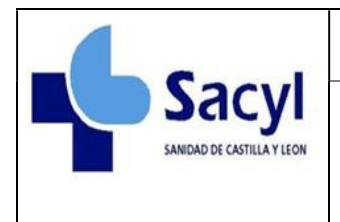

Al cargar la página observaremos que en la parte inferior de la pantalla aparecerá un enlace "Portales del Empleado".

| 🎇 Ciudadanos 👔 Pro                                                                                                    | iesionales                                                                            | m Institución                                                      | ط Transparencia                                                                                                    |     |
|----------------------------------------------------------------------------------------------------|---------------------------------------------------------------------------------------|--------------------------------------------------------------------|----------------------------------------------------------------------------------------------------|-----|
| Grado ordinario<br>CONVOCATORIA 2019: publicados los listados<br>provisionales de admitidos, excluidos y desistidos<br>de Grado I | Proc. extrai<br>procesos a<br>Carrera profesional.<br>octubre de 2018<br>HOSPITALARIA | ordinario -<br>biertos y<br>resolución des de<br>ats/due, atención | Homologación<br>Carrera profesional. Publicadas Homologacione<br>Grado I y II (Resolución de 6 de noviembre de 200 | )). |
| → Ofertas, procesos selectivos y concursos o                                                                                      | e traslados                                                                           | → Portales del emplead                                             | 0                                                                                                    |     |
| → Bolsa abierta y permanente                                                                                                    |                                                                                       | → Plantillas Organicas                                             |                                                                                                    |     |
| → Carrera Profesional                                                                                                    |                                                                                       | → Prevención de Riesge                                             | os Laborales                                                                                                    |     |
| → Retribuciones, Acción Social y Compensar                                                                                        | iones                                                                                 | Documentación y sol                                                | icitudes                                                                                                    |     |
| → Plan Integral frente a las Agresiones                                                                                           |                                                                                       | → Acuerdos, pactos y p                                             | lanes                                                                                                    |     |
| Mapa de centros de<br>Castilla y                                                                                                  | e salud<br>Y <b>León</b>                                                              | Ir al mapa ÷                                                       | Ir al busoador →                                                                                                   |     |

Que deberemos de pulsar. Una vez pulsado aparecerá la siguiente pantalla:

| NICIO > PROFESIONALES > Recursos humanos > Portalea del empleado |     |
|------------------------------------------------------------------|-----|
| Portales del empleado                                            | ₽ ₱ |
| → Pontal del empleado JGYL <i>a</i>                              |     |
| → Portal del empleado SAINT 7<br>Portal del empleado SANT 7      |     |
|                                                                  |     |

Pulsando en el portal del empleado de Saint7 aparece esta pantalla:

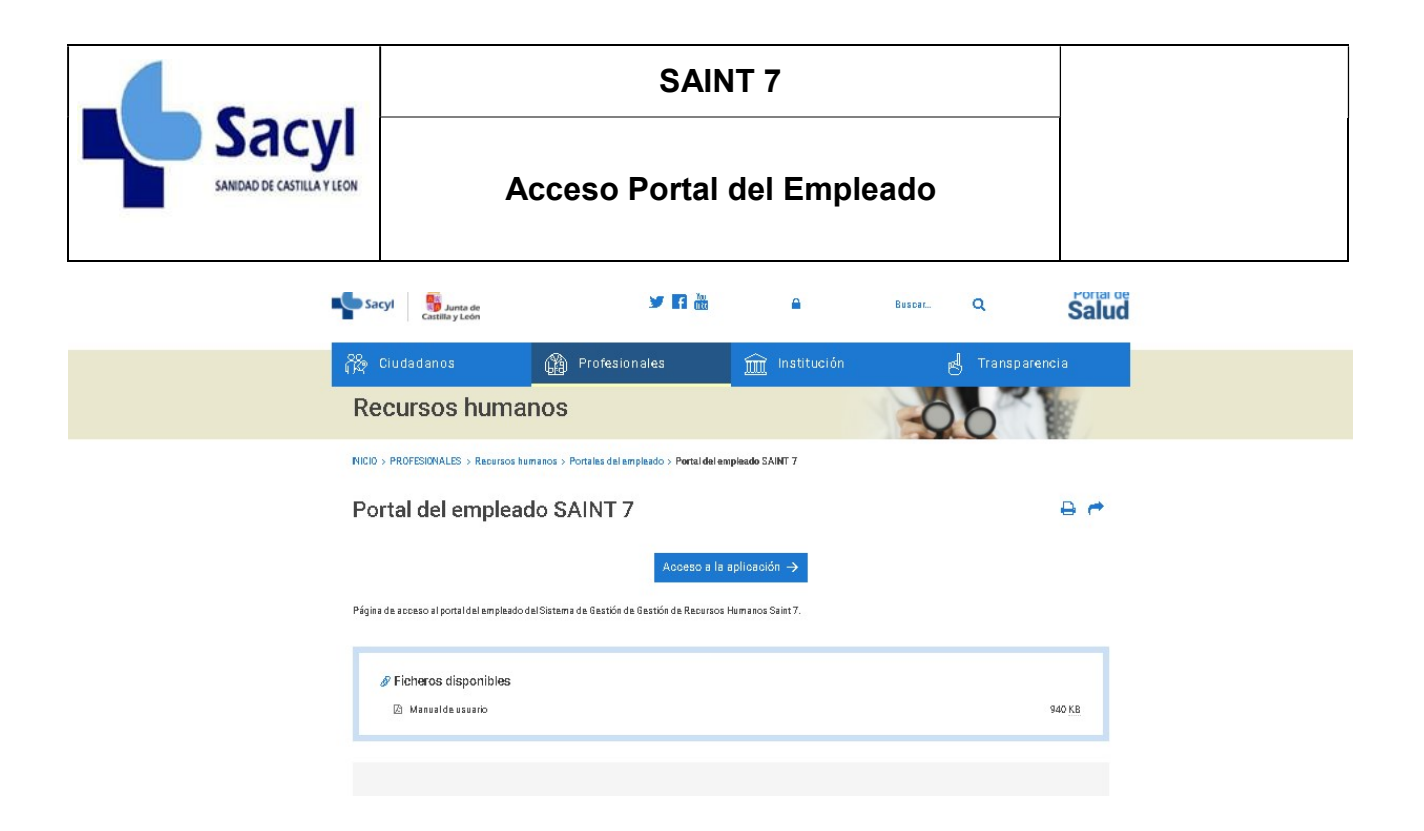

Pulsando el enlace Acceso a la aplicación aparecerá la página de inicio del portal del empleado

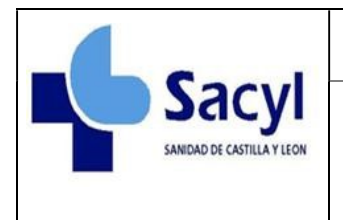

### Acceso Portal del Empleado

# Pantalla de inicio de sesión

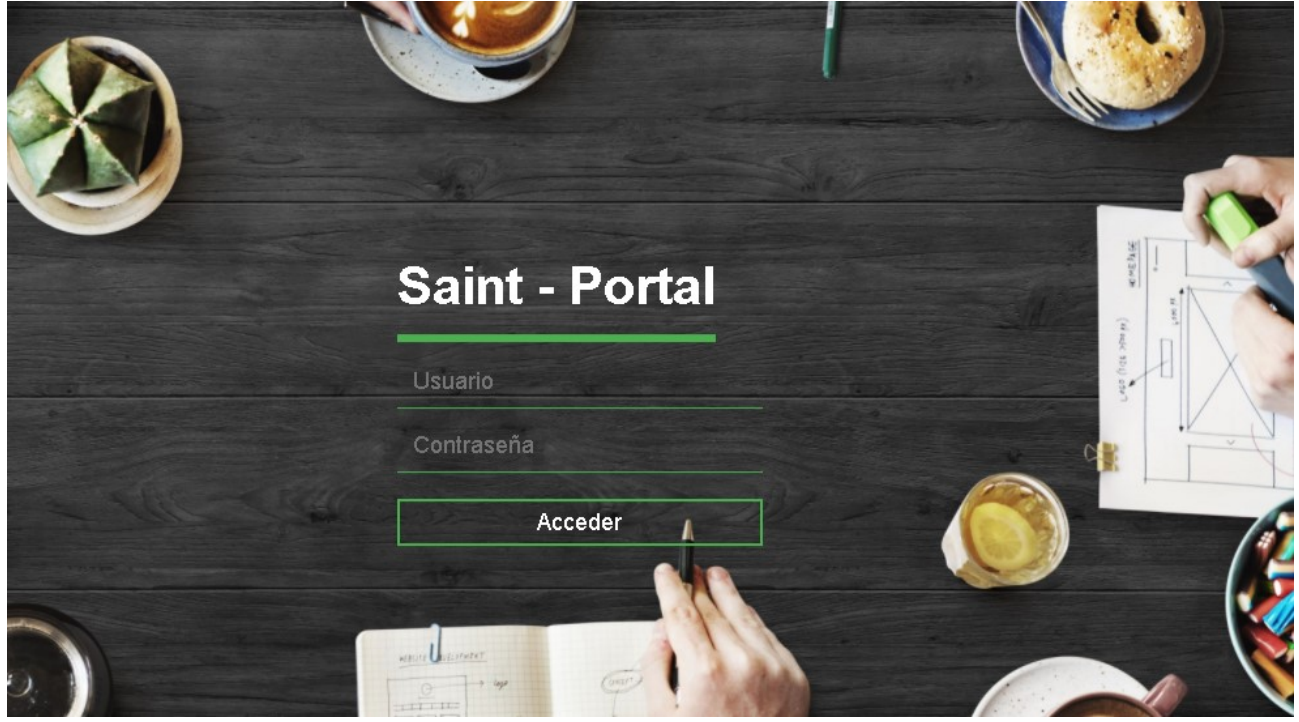

Al acceder al portal del empleado se nos presentara una pantalla de inicio de sesión como ésta. En ella deberemos utilizar nuestro D.N.I. (las letras se introducirán en mayúscula) como usuario y la contraseña que usamos para acceder al correo corporativo o para utilizar nuestro ordenador. La autentificación se realiza mediante Directorio activo.

Una vez introducidos pulsamos en el botón entrar.

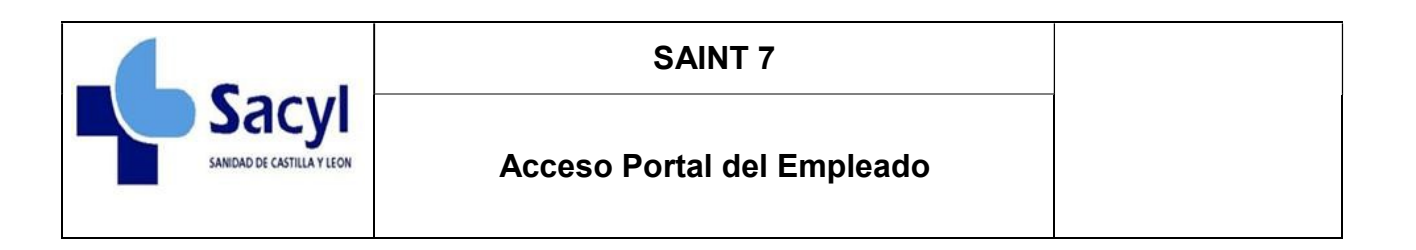

## Portal del empleado.

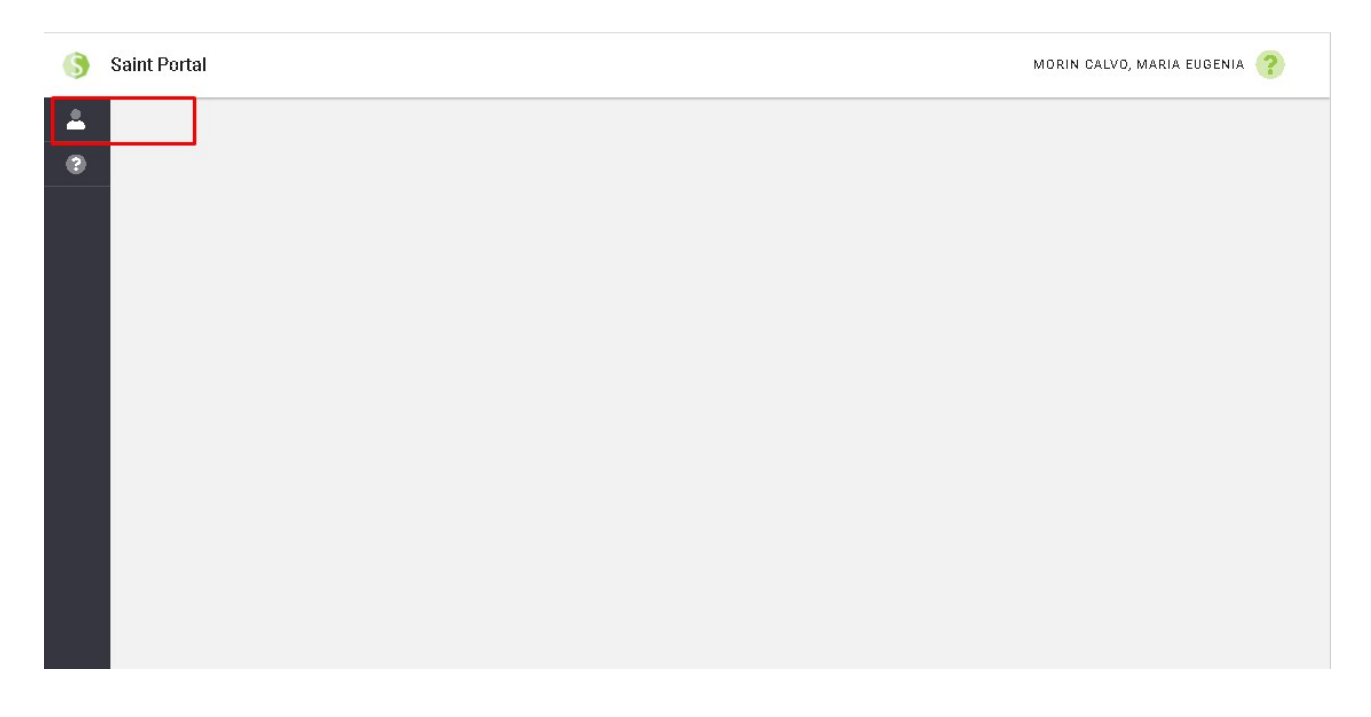

Al acceder a la aplicación nos aparecerá esta ventana en blanco nuestro nombre en la parte

superior derecha, para poder acceder a nuestros datos deberemos pulsar icono **desenta** que se encuentra en la parte superior izquierda. Se despliega un menú con las siguientes opciones.

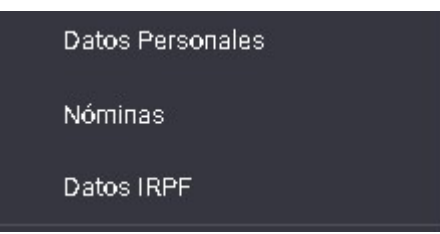

#### **Datos Personales**

Es una pantalla de solo **consulta**, contiene los datos personales básicos del empleado.

Nóminas

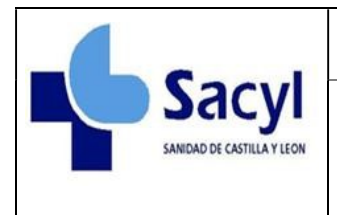

El sistema cargará los datos de nuestras nóminas y los presentará en una pantalla como esta:

| ninas                          |                            | 20'        | 2019    |  |
|--------------------------------|----------------------------|------------|---------|--|
| Gerencia 😤                     | Nómina 📼                   | Abonad =   | nprimir |  |
| ASISTENCIA SANITARIA DE ZAMORA | NÓMINA NORMAL MAYO 2019    | 31/05/2019 | •       |  |
| ASISTENCIA SANITARIA DE ZAMORA | NÓMINA NORMAL ABRIL 2019   | 30/04/2019 | •       |  |
| ASISTENCIA SANITARIA DE ZAMORA | NÓMINA NORMAL MARZO 2019   | 31/03/2019 | -       |  |
| ASISTENCIA SANITARIA DE ZAMORA | NÓMINA NORMAL FEBRERO 2019 | 28/02/2019 | ₽.      |  |
| ASISTENCIA SANITARIA DE ZAMORA | NÓMINA NORMAL ENERO 2019   | 31/01/2019 |         |  |

En la parte superior derecha aparece un selector para seleccionar el año de la nómina a consultar. Por defecto se selecciona con el año de la última nómina abonada.

Aparece una lista con todas las nóminas percibidas por el trabajador ordenadas cronológicamente indicando la gerencia, la nómina abonada, la fecha de la nómina y un botón imprimir. Para visualizar el recibo de una nómina tenemos que pulsar este botón. Por ejemplo seleccionando el primer elemento de la lista de la imagen se imprimiría la nómina de mayo de 2019.

Una vez pulsado el botón imprimir , se descargará la nómina en formato pdf . La forma de descarga dependerá del navegador y su configuración. Por ejemplo en Chrome puede aparecer en la parte inferior de la pantalla

| weblogic1.px.sacyl.es:8009/saint-portal/privado/saint-portal/# | 2019 Saint Portal by M3 Informatica S.L. Ver: v8:21.04.07 14-05-2021 |
|----------------------------------------------------------------|----------------------------------------------------------------------|
| ▶ 09337512H_20210pdf ^                                         | Mostrar todo X                                                       |

O en Firefox:

MORIN CALVO, MARIA EUGENIA 😗

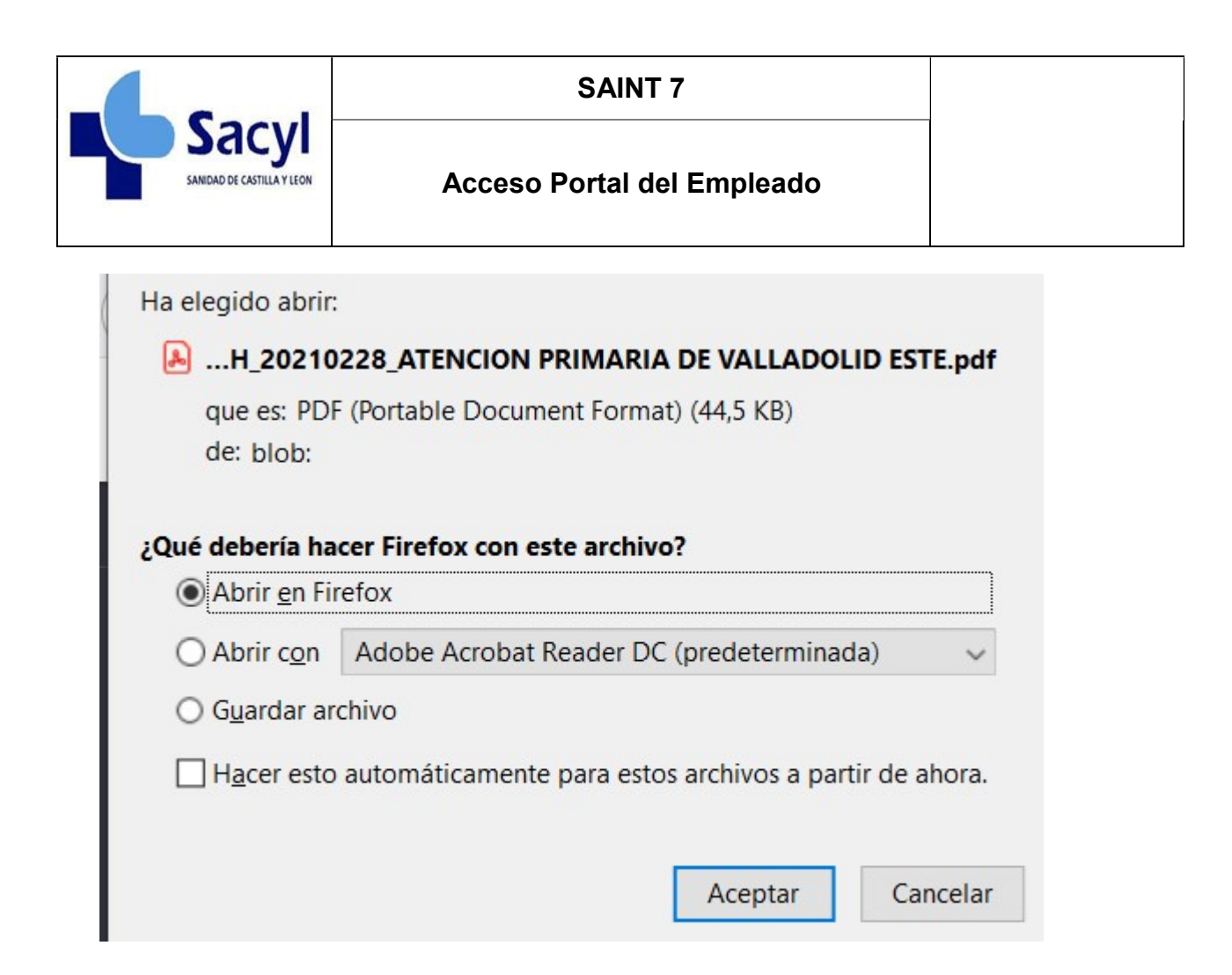

El formato del recibo será el siguiente:

| Gerencia<br>ATENCION PRIMARIA DE VALLADOLID ESTE<br>CALLE CARDENAL TORQUEMADA 54 |                                   | API          | ELLIDO1 APELLIDO2, N                                  | OMBRE          |                                    |          |              |  |
|----------------------------------------------------------------------------------|-----------------------------------|--------------|-------------------------------------------------------|----------------|------------------------------------|----------|--------------|--|
|                                                                                  |                                   | E CAI        | CALLE MI CALLE 18 3 C<br>47005 ALCAZAREN (VALLADOLID) |                |                                    |          |              |  |
|                                                                                  |                                   | 470          |                                                       |                |                                    |          |              |  |
| 470                                                                              | 10 VALLADOLID (VALL               | ADOLID)      |                                                       |                |                                    |          |              |  |
| Nómina                                                                           | Periodo de                        |              |                                                       |                | Dias                               |          |              |  |
| Descripción                                                                      | Abono                             |              | Liquidación                                           | Cotización     | Pago                               | Extra    | Vacaciones   |  |
| ALTA                                                                             | FEBRERO                           | 2021         | 01/02/2021 - 28/02/202                                | 1 30           | 28                                 | 0        | 0            |  |
| Grupo Prof. Función                                                              |                                   |              |                                                       | Ocupación      |                                    |          |              |  |
| GRUPO C1                                                                         | TECNICO ESI                       | PECIALIS     | TA INFORMATICA(AP)                                    | PERSONAL EN TR | RABAJOS E                          | XCLUSIVC | S DE OFICINA |  |
| Grupo Coti                                                                       | rupo Cotización Relación Jurídica |              |                                                       | Puesto de Tra  | Puesto de Trabajo Nivel de Destino |          |              |  |
| 005 ESTATUTARIO EVENTUAL                                                         |                                   |              |                                                       |                |                                    | 17       |              |  |
| Documento Identificativo Nº Afiliación a la S.S.                                 |                                   | Cuenta Cotiz | Cuenta Cotización Serv                                |                | icio Funcional                     |          |              |  |
| 0933                                                                             | 09337535H 47/10054473/59          |              | 47/1037422                                            | 2/87 GERENCIA  |                                    | GERENCIA |              |  |
|                                                                                  | Co                                | oncepto      |                                                       | Cantidad       | Deven                              | gos      | Descuentos   |  |
| R00120 SUELDO MENSUAL                                                            |                                   |              |                                                       | 7              | 81,39€                             |          |              |  |
| R10120 COMPLEMENTO DESTINO                                                       |                                   |              |                                                       | 404,08 €       |                                    |          |              |  |
| R10430 COMPLEMENTO ESPECÍFICO                                                    |                                   |              |                                                       |                | 76,40 €                            |          |              |  |
| R11030 COMPLEMENTO ACUERDO MARCO                                                 |                                   |              |                                                       | 1              | 88,13€                             |          |              |  |
| R13621 PRODUCTIVIDAD FIJA ACUERDO MARCO                                          |                                   |              |                                                       |                | 21,51 €                            |          |              |  |
| ACCIDENTE Y DESEMPLEO (1.6 %)                                                    |                                   |              |                                                       |                |                                    | 26,63 €  |              |  |
| CONTINGENCIAS COMUNES (4.7 %)                                                    |                                   |              |                                                       |                |                                    | 78,22 €  |              |  |

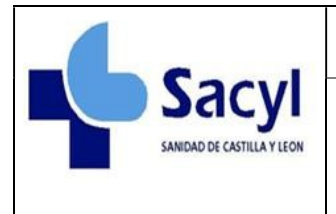

## Acceso Portal del Empleado

#### **Datos IRPF**

Es una pantalla de solo **consulta**, contiene datos relativos a IRPF, ascendientes y descendientes..